## How do I view a Protocols summary on the uPAR website?

Last Modified on Wednesday, 08-Jan-2025 23:06:12 GMT

## Steps to view a "Legacy" protocol on the uPAR website.\*

Navigate to: https://universalpar.com/

Login.

Select, "View reports". Select, "View protocols".

Click on a Protocol to see the protocols summary.

## You can Print or Download the Summary:

Click on the Printer icon to print the Summary.

Click on the Download icon to download the Summary.

Click on the CSV icon to download the Summary as a CSV file.

\*Admins and Analysts can see all Protocols associated with the license. Educators can only see protocols they have created.